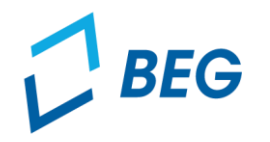

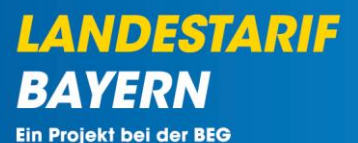

# DTBY-Portal zum Deutschlandticket in Bayern

## Informationen zur Erstellung des Schlussantrags 2023 für Verkehrsunternehmen

Stand 18.10.2024

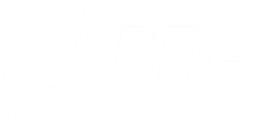

#### **Allgemeine Informationen**

 Der Schlussantrag dient der finalen Abrechnung des Jahres 2023 und erfordert daher erweiterte Nachweise. Auf Grundlage des Schlussantrages wird der finale Ausgleich festgesetzt und die Unternehmen erhalten entsprechende Schlusszahlungen bzw. kann es zu Rückforderungen im Fall einer Überzahlung kommen.

#### Einreichungsfristen:

- für Eisenbahnverkehrsunternehmen: 31.12.2024
- für Unternehmen des allgemeinen ÖPNV: 31.01.2025
- Fristverlängerungen können vom jeweils zuständigen Aufgabenträger für Verkehrsunternehmen im jeweiligen Zuständigkeitsbereich in eigenem Ermessen gewährt werden und müssen <u>nicht</u> im DTBY-Portal hinterlegt werden. Hierbei sollten jedoch bedacht werden, dass Fristverlängerungen für die Schlussanträge der Aufgabenträger (Frist: 31. März 2025) aufgrund der derzeitigen zeitlichen Vorgaben des Nachweises auf Bundesebene nicht vorgesehen sind.

#### **Allgemeine Informationen**

- LANDESTARIF BAYERN Ein Projekt bei der BEG
- Nähere Informationen zum Schlussantrag, den erforderlichen Nachweisen sowie häufig gestellte Fragen und Antworten finden Sie im Leitfaden zur Abrechnung des Deutschlandtickets in Bayern unter: <u>https://dtby.intraplan.de/site/download-leitfaden-abrechnung-dtby</u>
- Eine Auflistung der erforderlichen Nachweise finden Sie unter:
  - für Verkehrsunternehmen des allgemeinen ÖPNV:
     <u>https://dtby.intraplan.de/upload/file-transfer/download-check-list-vu</u>
  - für Eisenbahnverkehrsunternehmen: <u>https://dtby.intraplan.de/upload/file-transfer/download-check-list-evu</u>
  - Für Hinweise und Erläuterungen zu den Nachweisen wird auf die Aufstellungen im Kapitel 6 des Leitfadens zur Abrechnung des Deutschlandtickets in Bayern verwiesen.

Prozess der Antragstellung der Verkehrsunternehmen

- Die Verkehrsunternehmen erstellen die (Teil-)Netz-Anträge f
  ür den Schlussantrag 2023 und stellen sie an den f
  ür sie zuständigen Aufgabenträger.
- Für die Berechnung des Schlussantrags 2023 ist ein Kalkulationsschema erforderlich.
- Das DTBY-Portal unterstützt die Verkehrsunternehmen bei der Antragstellung:

Erstellung des Schlussantrags 2023 Ausfüllen des Kalkulationsschemas

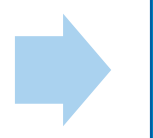

Einreichung des Schlussantrags 2023

LANDESTARIE

BAYERN

Prozess der Antragstellung der Verkehrsunternehmen

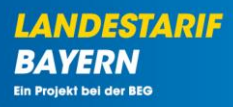

Erstellung des Schlussantrags 2023 Ausfüllen des Kalkulationsschemas

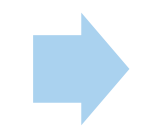

Einreichung des Schlussantrags 2023

Schritt 1 – Teilnetz generieren (falls nicht erfolgt)

 Der Schlussantrag wird auf Basis eines (Teil-)Netzes erstellt. Falls nötig können neue (Teil-)Netze im DTBY-Portal angelegt werden.

| 2   | BEG      |                      |                     | DTBY-Portal v   | 299 - Testunternehmen   | ~        | Logout (Danila Perevezentsev) |
|-----|----------|----------------------|---------------------|-----------------|-------------------------|----------|-------------------------------|
| Sta | artseite | Stammdaten - Grundda | ten Anträge und Bev | villigungen 🔻   |                         |          |                               |
|     |          |                      | D                   | rby-portal: Deu | TSCHLANDTICKET IN BAYEF | RN       |                               |
|     |          |                      |                     |                 |                         |          |                               |
|     |          |                      |                     | Stamm           | ndatenverwaltung        |          |                               |
|     |          | Organisatione        | n                   |                 | Benutzer                |          |                               |
|     |          |                      |                     |                 |                         |          |                               |
|     |          |                      |                     | Anträge         | und Bewilligungen       |          |                               |
|     |          | (Teil-)Netze         |                     | (Teil-          | -)Netz-Anträge          | Zahlunge | n                             |
|     |          |                      |                     |                 |                         |          |                               |
|     |          |                      |                     |                 |                         |          |                               |

LANDESTARIF

Ein Projekt bei der BEG

BΔ

#### Schritt 1 – Teilnetz generieren (falls nicht erfolgt)

- (Teil-)Netze können von den Verkehrsunternehmen oder Aufgabenträgern (z.B. bei Bruttoverträgen) definiert werden.
- (Teil-)Netze können konzessionierte oder verkehrsvertraglich beauftragte Linien oder Linienbündel oder Zusammenfassung dessen sein. Angebote eines Landkreises können in einem (Teil-)Netz zusammengefasst werden.
- Grundsätzlich ist auch eine landkreisübergreifende Definition möglich. In diesem Fall ist ein federführender Aufgabenträger auszuwählen und es muss gewährleistet werden, dass nur ein Antrag für die in dem (Teil-)Netz enthaltenen Angebote gestellt wird.

| BEG                        |                         | DTBY-Portal ~               | 299 - Testunternehmen |                 | ✓ Logout (Da  | nila Perevezentsev) |
|----------------------------|-------------------------|-----------------------------|-----------------------|-----------------|---------------|---------------------|
| Startseite                 | Stammdaten + Grunddaten | Anträge und Bewilligungen + |                       |                 |               |                     |
|                            |                         | DTBY-PORT                   | AL: (TEIL-)NETZE      |                 |               |                     |
| Zurück<br>Zeige 1-2 von 26 | Einträgen.              |                             |                       |                 | (Teil         | -)Netz erstellen    |
| (Teil-)Netz                | (Teil-)Netzname         | Organisation                | Kommentar             | Aufgabenträger  | Ist gelöscht? | Optionen            |
| 5                          | Testnetz                | 299 - Testunternehmen       |                       | 90002 - Test-AT | Nein          |                     |
| 6                          | Testnetz 2              | 299 - Testunternehmen       |                       | 90002 - Test-AT | Nein          | ®∕≣ੈ                |

LANDISTA PIE

#### Schritt 1 – Teilnetz generieren (falls nicht erfolgt)

| Feil-)Netz                        |             |              |                 |    |
|-----------------------------------|-------------|--------------|-----------------|----|
| feil-)Netzname *                  |             |              |                 |    |
|                                   |             |              |                 |    |
| ommentar (sichtbar für Aufgabe    | enträger un | d Regierunge | n)              |    |
|                                   |             |              |                 |    |
|                                   |             |              |                 |    |
|                                   |             |              |                 | // |
| ufgabenträger                     |             |              |                 |    |
| 9000 - Aufgabenträger, nicht spez | tifiziert   |              |                 | ~  |
| Verantwortlicher /                |             | Verantwor    | tlicher /       |    |
| Nachrichtenempfänger              |             | Nachrichte   | nempfänger      |    |
| Danila Perevezentsev              | ×           | Suche nad    | ch einem Nutzer | *  |
| Verantwortlicher /                |             |              |                 |    |
| Nachrichtenempfänger              |             |              |                 |    |
| Suche nach einem Nutzer           | •           |              |                 |    |
| Laufzeit von                      |             | Laufzeit bi  | s               |    |
| 🗮 🗶 Laufzeit von                  |             | i ×          | Laufzeit bis    |    |
|                                   |             |              |                 |    |

- Möglichst prägnante Bezeichnung des (Teil-)Netzes
  - konzessioniertes und verkehrsvertraglich beauftrage Linien/Linienbündel oder
  - Zusammenfassung derer für einen Landkreis
- Kommentar zum (Teil-)Netz: Möglichst genaue Angabe der im (Teil-)Netz enthaltenen Angebote
- Auswahl des zuständigen bzw. federführenden Aufgabenträgers (federführender AT, wenn (Teil-)Netz AT-übergreifend definiert ist.
- Auswahl der Personen, die auf Seiten des antragstellenden Unternehmens Nachrichten zu diesem Teilnetz erhalten sollen. Der aktuelle Nutzer ist vorausgewählt.
- Laufzeit des (Teil-)Netzes

#### Schritt 1 – Teilnetz generieren (falls nicht erfolgt)

| Tarife            |         |
|-------------------|---------|
| Standard Tarife   |         |
| Tarife            |         |
| Tarife auswählen. |         |
|                   |         |
| Sonstige Tarife   |         |
| Name              | Löschen |
|                   |         |
|                   |         |
|                   | Neu     |
|                   |         |
|                   |         |

- Auswahl der Tarife, die in dem (Teil-)Netz zur Anwendung kommen:
  - Direktauswahl aus Liste der vorab im DTBY-Portal erfassten Tarife
  - Wenn Tarif noch nicht erfasst ist, dann bitte unter "Sonstige Tarife" eintragen. Genauere Angaben zum Tarif können dann im Kalkulationsschema gemacht werden.
  - Wenn mehrere Tarife zusammengefasst werden, dann bitte "Tarifkonglomerat" am Ende der Liste auswählen. Genauere Angaben zu den enthaltenen Tarifen können dann im Kalkulationsschema gemacht werden.

#### Schritt 2 – Schlussantrag erstellen

• Der Schlussantrag kann im Bereich (Teil-)Netz-Anträge erstellt und bearbeitet werden.

| Startseite Stammdaten - Grunddaten Anträge und Bewilligungen - DTBY-PORTAL: DEUTSCHLANDTICKET IN BAYERN | ev) |
|----------------------------------------------------------------------------------------------------|-----|
| DTBY-PORTAL: DEUTSCHLANDTICKET IN BAYERN                                                                |     |
|                                                                                                    |     |
|                                                                                                    |     |
| Stammdatenverwaltung                                                                                    |     |
| Organisationen Benutzer                                                                                 |     |
|                                                                                                    |     |
| Anträge und Bewilligungen                                                                               |     |
| (Teil-)Netze (Teil-)Netz-Anträge Zahlungen                                                              |     |
|                                                                                                    |     |

LANDESTARIE

BAYERN

#### Schritt 2 – Schlussantrag erstellen

- Zunächst muss das Jahr 2023 ausgewählt werden.
- Mit Klick auf das Symbol der Abrechnungsperiode "7 Schlussantrag 2023" öffnet sich die Ansicht der Schlussanträge.

| <b><i>BEG</i></b> |                |            | DTBY-Portal v 299 - Testunterneh | men v        | Logout (Danila Perevezentsev) |
|-------------------|----------------|------------|----------------------------------|--------------|-------------------------------|
| Startseite        | Stammdaten +   | Grunddaten | Anträge und Bewilligungen +      |              |                               |
|                   |                |            | DTBY-PORTAL: ÜBERSICHT (TEIL-)   | IETZ-ANTRÄGE |                               |
| Zurück            |                |            |                                  |              |                               |
| 2023              | 2024           |            |                                  |              |                               |
| Zeige 1-3 vor     | n 3 Einträgen. |            |                                  |              |                               |

| Abrechnungsperiode                                | Meldefrist VU | Anzahl Verkehrsunternehmen | Anzahl (Teil-)Netz-Anträge | Optionen |
|---------------------------------------------------|---------------|----------------------------|----------------------------|----------|
| 7 - Schlussantrag 2023                            | 31.01.2025    | 1                          | 1                          | <b></b>  |
| 2 - Ausgleichsantrag und 2. Abschlagszahlung 2023 |               | 1                          | 2                          | <b>2</b> |
| 1 - 1. Abschlagszahlung 2023                      |               | 1                          | 17                         | <b>2</b> |

#### Zurück

LANDESTARIF

BAYERN

#### Schritt 2 – Schlussantrag erstellen

• Neue Schlussanträge können in der Übersicht erstellt werden.

| BEG                                              |                                         |                                      | DTBY                                  | -Portal v 29                            | 99 - Testunternehmen      |                                                         | <ul> <li>Logout (Danila Per</li> </ul>             | revezentsev |
|--------------------------------------------------|-----------------------------------------|--------------------------------------|---------------------------------------|-----------------------------------------|---------------------------|---------------------------------------------------------|----------------------------------------------------|-------------|
| Startseite Sta                                   | immdaten - Gr                           | runddaten Antrā                      | ge und Bewilligunge                   | in -                                    |                           |                                                         |                                                    |             |
|                                                  | DTE                                     | BY-PORTAL: (T                        | EIL-)NETZ-AN                          | träge für Ab                            | BRECHNUNGSPERIOD          | e 7 - Schlussantri                                      | AG 2023                                            |             |
| Suchen                                           |                                         |                                      |                                       |                                         |                           |                                                         |                                                    |             |
| (Teil-)Netz                                      |                                         | Aufg                                 | gabenträger                           | Organisation                            | n Ersteller               | Statu                                                   | <b>IS</b>                                          |             |
| Zurücksetze                                      | n                                       |                                      |                                       |                                         |                           |                                                         |                                                    | Suche       |
|                                                  |                                         |                                      |                                       |                                         |                           |                                                         |                                                    |             |
| Zurück                                           | Hinweis: Es n                           | nuss für jedes (T                    | eil-)Netz, für das                    | eine Ausgleichsle                       | eistung in 2023 beantragt | worden ist, ein Schluss                                 | antrag erstellt werden.                            | Erstelle    |
| Zurück<br>Id 🔺 (Teil-)Netz                       | Hinweis: Es n<br>Organisation           | nuss für jedes (Te                   | eil-)Netz, für das<br>Status Ausgleic | eine Ausgleichsle                       | eistung in 2023 beantragt | worden ist, ein Schlusse<br>verbleibender Zahlungsbetre | antrag erstellt werden.<br>ag (netto) Erstellt von | Erstelle    |
| Zurück<br>Id  (Teil-)Netz<br>Keine Ergebnisse ge | Hinweis: Es n<br>Organisation<br>funden | nuss für jedes (Ti<br>Aufgabenträger | eil-)Netz, für das<br>Status Ausgleid | eine Ausgleichsle<br>:hsbetrag (gesamt) | eistung in 2023 beantragt | worden ist, ein Schluss                                 | antrag erstellt werden.<br>ag (netto) Erstellt von | Erstelle    |

LANDESTARIE

BAYERN

#### Schritt 2 – Schlussantrag erstellen

- Zur Erstellung eines neuen Schlussantrags muss ein (Teil-)Netz ausgewählt werden.
- Für jedes (Teil-)Netz darf nur ein Schlussantrag erstellt werden.

| BEG        |              |            | DTBY-Portal v 299 - Testunternehmen       | <ul> <li>Logout (Danila Perevezentsev)</li> </ul> |
|------------|--------------|------------|-------------------------------------------|---------------------------------------------------|
| Startseite | Stammdaten + | Grunddaten | Anträge und Bewilligungen +               |                                                   |
|            |              |            | DTBY-PORTAL: (TEIL-)NETZ-ANTRAG ERSTELLEN |                                                   |
|            |              |            | Meldung für: *<br>5 - Testnetz v          |                                                   |
|            |              |            | Abbrechen Erstellen                       |                                                   |

LANDESTARIF

Ein Projekt bei der BEG

#### Schritt 2 – Schlussantrag erstellen

Der Schlussantrag wird mit dem Status "In Bearbeitung" erstellt.

| <b>D</b> BEG                                  | DTBY-Po                   | ortal v 299 - Testunt | ernehmen             | ~               | Logout (Danila Perevezentsev) |
|-----------------------------------------------|---------------------------|-----------------------|----------------------|-----------------|-------------------------------|
| Startseite Stammdaten <del>-</del> Grunddaten | Anträge und Bewilligungen | <del>.</del>          |                      |                 |                               |
| DTBY-PORT                                     | AL: (TEIL-)NETZ-ANTI      | RÄGE FÜR ABRECHN      | JNGSPERIODE 7 - SCHI | LUSSANTRAG 2023 |                               |
| Suchen                                        |                           |                       |                      |                 |                               |
| (Teil-)Netz                                   | Aufgabenträger            | Organisation          | Ersteller            | Status          |                               |
|                                               |                           |                       |                      |                 | ~                             |
| Zurücksetzen                                  |                           |                       |                      |                 | Suche                         |
|                                               |                           |                       |                      |                 |                               |

#### Zurück Hinweis: Es muss für jedes (Teil-)Netz, für das eine Ausgleichsleistung in 2023 beantragt worden ist, ein Schlussantrag erstellt werden. Erstellen

Zeige 1-1 von 1 Eintrag.

| ld 🔺                             | (Teil-)Netz                              | Organisation | Aufgabenträger | Status         | Ausgleichsbetrag (gesamt) | Summe Zahlungen 2023 | verbleibender Zahlungsbetrag (netto) | Erstellt von         | Optionen |
|----------------------------------|------------------------------------------|--------------|----------------|----------------|---------------------------|----------------------|--------------------------------------|----------------------|----------|
| 3795                             | 5 - Testnetz                             | 299 - TVU    | 90002 - TAT    | In Bearbeitung |                           |                      |                                      | Danila Perevezentsev | ◈≣∎      |
| Alle:<br>davon<br>davon<br>davon | i bestätigt:<br>i abgelehnt:<br>i offen: |              |                |                |                           |                      |                                      |                      |          |

LANDESTARIE

BAYERN Ein Projekt bei der BEG

#### Schritt 3 – Kalkulationsschema herunterladen

- Mit Klick auf das E Symbol kann das Kalkulationsschema heruntergeladen werden.
- Hinweis: Das Antragsdokument kann erst nach dem Hochladen des Kalkulationsschemas generiert werden!

| CB                               | BEG                                      |              |                |                   | DTBY-Portal v 29          | 19 - Testunternehmen  |                         |               | <ul> <li>Logout (Danila Per</li> </ul> | evezentsev) |
|----------------------------------|------------------------------------------|--------------|----------------|-------------------|---------------------------|-----------------------|-------------------------|---------------|----------------------------------------|-------------|
| Start                            | tseite Star                              | mmdaten •    | Grunddaten A   | nträge und Bewil  | ligungen +                |                       |                         |               |                                        |             |
|                                  |                                          | DT           | BY-PORTAL      | : (TEIL-)NET      | Z-ANTRÄGE FÜR AB          | RECHNUNGSPERI         | DDE 7 - SCHLUSSA        | NTRAG 20      | )23                                    |             |
| Such                             | nen                                      |              |                |                   |                           |                       |                         |               |                                        |             |
| (Te                              | il-)Netz                                 |              |                | Aufgabenträger    | Organisation              | Erste                 | ller                    | Status        | ~                                      |             |
| Zu                               | ırücksetzen                              |              |                |                   |                           |                       |                         |               |                                        | Suche       |
| <b>Zurü</b><br>Zeige 1-          | <b>ick</b><br>-1 von 1 Eintrag           | Hinweis: Es  | muss für jede  | s (Teil-)Netz, fi | ür das eine Ausgleichsle  | istung in 2023 beanti | agt worden ist, ein Sci | hlussantrag   | gerstellt werden.                      | Erstellen   |
| ld 🔺                             | (Teil-)Netz                              | Organisation | Aufgabenträger | Status            | Ausgleichsbetrag (gesamt) | Summe Zahlungen 2023  | verbleibender Zahlungsb | etrag (netto) | Erstellt von                           | Optionen    |
| 3795                             | 5 - Testnetz                             | 299 - TVU    | 90002 - TAT    | In Bearbeitung    |                           |                       |                         |               | Danila Perevezentsev                   |             |
| Alle:<br>davon<br>davon<br>davon | i bestätigt:<br>i abgelehnt:<br>i offen: |              |                |                   |                           |                       |                         |               |                                        |             |

**BAYERN** Ein Projekt bei der BEG

LANDESTARIE

Prozess der Antragstellung der Verkehrsunternehmen

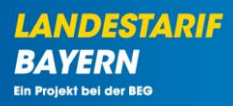

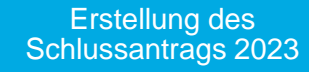

Ausfüllen des Kalkulationsschemas

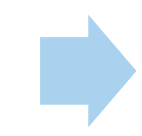

Einreichung des Schlussantrags 2023

#### Übersicht Kalkulationsschema

- Auf der Übersichtseite sind Angaben zum Unternehmen und (Teil-)Netz aufgeführt.
  - Entsprechende Informationen werden aus dem DTBY-Portal übernommen.
- Werden in den Berechnungsblättern Bruttoerlöse der Ausgleichsleistungen Bahncard angegeben, ist hier der Mehrwertsteuersatz der Ausgleichsleistungen anzugeben.
- Für die Berechnung der SGB IX Einnahmen müssen die Sätze für 2019 und 2023 eingetragen werden. Werden keine Angaben gemacht, werden die Berechnungen mit einem SGB IX Satz von 2,57 % (2023) und 2,88 % (2019) berechnet.
- In einer Übersichtstabelle werden die Soll- und Ist-Erlöse der einzelnen Tarife dargestellt.
- Die Ergebnisse werden beim Upload in das DTBY-Portal eingelesen und dokumentiert.

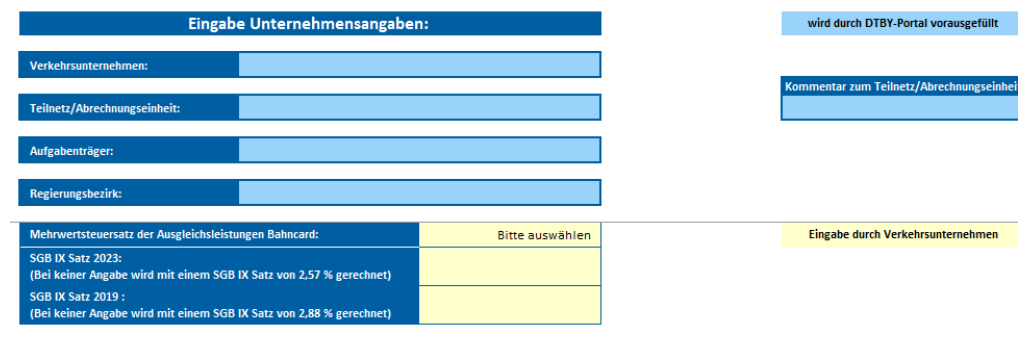

Weitere Informationen finden Sie im Leitfaden zur Abrechnung des Deutschlandtickets in Bayern:

https://dtby.intraplan.de/site/download-leitfaden-abrechnung-dtby

| Abschätzung der Erlöswirkun                       | gen der D-Ticketeinführu                                                                                          | ng im Jahr 2023                             |                                                                 |                                        |
|---------------------------------------------------|----------------------------------------------------------------------------------------------------|---------------------------------------------|-----------------------------------------------------------------|----------------------------------------|
|                                                   | Soll - Erlöse:<br>Auf den Zeitraum Mai - Dezember<br>2023 hochgerechnete Erlöse Mai -<br>Dezember 2019<br>(netto) | Ist-Erlöse Mai bis Dezember 2023<br>(netto) | Davon Erlöse Deutschlandticket<br>Mai bis Dezember 2023 (netto) | Differenz Ist - Soli-Erlöse<br>(netto) |
| Auswirkung Tarif Allgemein                        | 0.00€                                                                                                    | 0.00€                                       | 0.00€                                                           | 0.00€                                  |
| Zwischensumme                                     | 0.00 €                                                                                                    | 0.00 €                                      | 0.00 €                                                          | 0.00 €                                 |
| Ausgleichsbetrag, resultierend aus Diffe          | renz Soll - Ist-Erlöse                                                                                            |                                             |                                                                 | 0.00 €                                 |
| Ansprüche aus                                     |                                                                                                    |                                             |                                                                 |                                        |
| <sup>L</sup> Vertriebsumstellungspauschale        |                                                                                                    |                                             |                                                                 | 0.00 €                                 |
| L Kontrollpauschale                               | 0.00 €                                                                                                    |                                             |                                                                 |                                        |
| <sup>L</sup> Minderungen o. Einsparungen Vertriet | sprovision                                                                                                    |                                             |                                                                 | 0.00 €                                 |
| Ausgleichsbetrag gesamt                           |                                                                                                    |                                             |                                                                 | 0.00 €                                 |

LANDESTARIE

#### Übersicht Kalkulationsschema

- Auf der Übersichtseite sind auch die bereits f
  ür das Jahr 2023 erhaltene Zahlungen sowie ggf. erfolgte R
  ückzahlungen einzutragen:
  - 1. und 2. Abschlagszahlung 2023,
  - ggf. Notfallantrag 2023,
  - verbleibende Summe aus dem Ausgleichsantrag 2023.

| Nachrichtlich (falls zutreffend): erhaltene Zahlungen im Jahr 2023:                                                                                                |     |  |  |  |  |  |  |  |
|----------------------------------------------------------------------------------------------------|-----|--|--|--|--|--|--|--|
| Hinweis: Hier ist die jeweilige Gesamthöhe der im Jahr 2023 erhaltenen Zahlungen anzugeben.<br>Eventuelle Rückzahlungen an den Aufgabenträger sind gegenzurechnen. |     |  |  |  |  |  |  |  |
| final gewährte Summe erste Abschlagszahlung für Mai bis August<br>2023                                                                                             |     |  |  |  |  |  |  |  |
| final gewährte Summe Notfallantrag 2023                                                                                                    |     |  |  |  |  |  |  |  |
| final gewährte Summe zweite Abschlagszahlung für September bis<br>Dezember 2023                                                                                    |     |  |  |  |  |  |  |  |
| final gewährte (verbleibende) Summe Ausgleichsantrag 2023                                                                                                    |     |  |  |  |  |  |  |  |
| Summe der erhaltenen Zahlungen 2023                                                                                                    | - € |  |  |  |  |  |  |  |

LANDESTARIE

Ein Projekt bei der BEG

#### Übersicht Kalkulationsschema

- Für jeden im DTBY-Portal angegebenen Tarif werden die **Soll- und Ist-Erlöse** berechnet.
- Zur Berechnung können Brutto- oder Nettoerlöse angegeben werden.
- Erlösabhängige Fahrgeldsurrogate sind grundsätzlich als Nettowerte zu melden.

| Tarif:                                                                                                    |                            |                 |                           |        | Auswirkung Tarif Allgemein            |                                                                               |                 | Eingabe durch Verkehrsunternehmen |        |                                       |                  |
|----------------------------------------------------------------------------------------------------|----------------------------|-----------------|---------------------------|--------|---------------------------------------|-------------------------------------------------------------------------------|-----------------|-----------------------------------|--------|---------------------------------------|------------------|
|                                                                                                    |                            |                 |                           |        |                                       |                                                                               |                 |                                   |        |                                       |                  |
|                                                                                                    |                            |                 |                           |        | Sollo                                 | rlöco                                                                         |                 |                                   |        |                                       |                  |
|                                                                                                    |                            |                 |                           |        | 30116                                 | liuse                                                                         |                 |                                   |        |                                       |                  |
|                                                                                                    |                            |                 |                           |        |                                       | Fortschreibung der Erlöse Mai - Dezember 2019 auf den Zeitraum Mai - Dezember |                 |                                   |        |                                       |                  |
| Zeitraum                                                                                                    |                            |                 | Mai - Dezember 2019       |        | 2023 <sup>1</sup>                     |                                                                               |                 |                                   |        | durchschnittl.                        |                  |
| (                                                                                                    | 2                          |                 |                           |        | Cocomtorläco                          |                                                                               |                 |                                   |        | Cocomtorlöco                          | Erlösveränd.     |
|                                                                                                    | Angabe<br>Brutto/Notto:    |                 |                           |        | (Netto)                               | Bitte auswählen                                                               |                 |                                   |        | (Netto)                               | 2019 - 2023      |
|                                                                                                    | Biulio/Netto.              |                 |                           |        | (11010)                               |                                                                               |                 |                                   |        | (netto)                               | (Informatorisch) |
|                                                                                                    | Bitte auswanien            | AV <sup>2</sup> |                           | sonst. |                                       |                                                                               | AV <sup>2</sup> |                                   | sonst. |                                       | 47               |
|                                                                                                    | AL                         | A2b             | A2C                       | AZO    | A3                                    | A4                                                                            | ASD             | A5C                               | A50    | Ab                                    | A/               |
|                                                                                                    | dus<br>Abrechnung 2019     |                 | dus<br>Abrechnung 2019    |        | [A0]=[A4]+[A2d]+<br>[A2b]+[A2d]+[A2d] | indiv.                                                                        |                 | dus<br>Abrechnung 2019            |        | [A9]=[A7]+[A6d]+<br>[A8b]+[A8c]+[A8d] | [A10]=[A7]/[A4]  |
| Zeitkarten                                                                                                    | Abreening 2015             |                 | Abreening 2015            |        | [Azo]+[Azc]+[Azo]                     |                                                                               |                 | Abreenhung 2015                   |        | [ADD] [ADD] [ADD] [ADD]               |                  |
| <sup>L</sup> Zeitkarten Erwachsene                                                                                           |                            |                 |                           |        | 0.00€                                 |                                                                               |                 |                                   |        | 0.00€                                 | -                |
| <sup>L</sup> Zeitkarten Schüler, Freiverkauf                                                                                 |                            |                 |                           |        | 0.00€                                 |                                                                               |                 |                                   |        | 0.00€                                 | -                |
| <sup>L</sup> Schulwegkostenträgerkarten                                                                                      |                            |                 |                           |        | 0.00€                                 |                                                                               |                 |                                   |        | 0.00€                                 | -                |
| <sup>L</sup> Semesterticket Solidarbeitrag                                                                                   |                            |                 |                           |        | 0.00€                                 |                                                                               |                 |                                   |        | 0.00€                                 | -                |
| <sup>L</sup> Semesterticket Aufpreis                                                                                         |                            |                 |                           |        | 0.00€                                 |                                                                               |                 |                                   |        | 0.00€                                 | -                |
| Einzel- und Tageskarten                                                                                                    |                            |                 |                           |        |                                       |                                                                               |                 |                                   |        |                                       |                  |
| <sup>L</sup> Einzelfahrkarten                                                                                                |                            |                 |                           |        | 0.00€                                 |                                                                               |                 |                                   |        | 0.00€                                 | -                |
| <sup>L</sup> Ausgleichsleistungen BahnCard                                                                                   |                            |                 |                           |        | 0.00€                                 |                                                                               |                 |                                   |        | 0.00€                                 | -                |
| <sup>L</sup> Tageskarten                                                                                                    |                            |                 |                           |        | 0.00€                                 |                                                                               |                 |                                   |        | 0.00€                                 | -                |
| <sup>L</sup> Bayernticket                                                                                                    |                            |                 |                           |        | 0.00€                                 |                                                                               |                 |                                   |        | 0.00€                                 | -                |
| Alternativ: Eingabe Gesamtsumme <sup>4</sup>                                                                                 |                            |                 |                           |        | 0.00€                                 |                                                                               |                 |                                   |        | 0.00€                                 | -                |
| Gesamt                                                                                                    |                            |                 |                           |        |                                       |                                                                               |                 |                                   |        |                                       |                  |
| <ul> <li>Summe Zeit-, Einzel- und Tageskarten (brutto)</li> </ul>                                                            | 0.00.0                     | 0.00            | 0.00.0                    | 0.00   | c 0.00.0                              | 0.00.0                                                                        | 0.00            | c 0.00.C                          | 0.00.0 | 0.00.0                                |                  |
| <ul> <li>Summe zeit-, Einzel- und Tageskarten (netto)</li> <li>Potriobsloistungsänderung, Mohmerkehr &amp; SGP IX</li> </ul> | 0.00 €                     | 0.00            | 0.00 €                    | 0.00   | e 0.00 e                              | 0.00 €                                                                        | 0.00            | e 0.00 e                          | 0.00 € | 0.00 €                                | -                |
| Berücksichtigung Betriebsleistungsänderung //                                                                                | Faktor - 1 Berechnung sie  | he Tabellenbl   | att Betriebsleistungsände | rupg)  |                                       | 0.00 €                                                                        | 0.00            | £ 0.00£                           | 0.00 € | 0.00.6                                |                  |
| L Berücksichtigung 1 3 % Mehrverkehr                                                                                         | ruktor - 1, berechnung sie | ine tobellelibi | att betriebsreistungsande | rung)  |                                       | 0.00€                                                                         | 0.00            | € 0.00€                           | 0.00€  | 0.00 €                                | -                |
| L Berücksichtigung SGB IX                                                                                                    |                            |                 |                           |        |                                       | 0.00 C                                                                        | 0.00            | 0.00 0                            | 0.00 0 | 0.00 €                                | -                |
|                                                                                                    |                            |                 |                           |        |                                       | 0.00 0                                                                        |                 |                                   |        | 0.00 0                                |                  |

## Zur Kalkulation der Sollerlöse werden folgende Angaben im Kalkulationsschema abgefragt:

- die Erlöse Mai Dezember 2019
- die Erlöse Januar Dezember 2019 fortgeschrieben auf Mai Dezember 2023 \_ (Die Fortschreibung erfolgt eigenständig vom jeweiligen Verkehrsunternehmen)

| Tarif:                                                     |                              |                 |                           | Auswirkung     | Auswirkung Tarif Allgemein |                  |                 | Eingabe durch Verkehrsunternehmen |                |                   |                  |
|------------------------------------------------------------|------------------------------|-----------------|---------------------------|----------------|----------------------------|------------------|-----------------|-----------------------------------|----------------|-------------------|------------------|
|                                                            |                              |                 |                           |                |                            |                  |                 |                                   |                |                   |                  |
|                                                            |                              |                 |                           |                | Solle                      | rlöse            |                 |                                   |                |                   |                  |
|                                                            |                              |                 |                           |                |                            | Fortcohroihung d | or Erläco Moi   | December 2010 out                 | don Zoitroum M | lai Dazambar      |                  |
| Zeitraum                                                   |                              |                 | Mai - Dezember 2019       | 9 <sup>1</sup> |                            | Fortschielbung u | er chose war    | - Dezember 2019 auf               | uen zen aum w  | iai - Dezember    | durchschnittl.   |
|                                                            |                              |                 |                           |                |                            | 2023             |                 |                                   |                | Erlösveränd.      |                  |
|                                                            | Angabe <sup>2</sup>          |                 |                           |                | Gesamterlöse               | Bitte auswählen  |                 |                                   |                | Gesamterlöse      | 2019 - 2023      |
|                                                            | Brutto/Netto:                |                 |                           |                | (Netto)                    |                  |                 |                                   |                | (Netto)           | (informatorisch) |
|                                                            | Bitte auswählen 💌            | AV <sup>3</sup> | VV <sup>3</sup>           | sonst.         |                            |                  | AV <sup>3</sup> | VV <sup>3</sup>                   | sonst.         |                   |                  |
|                                                            | A1                           | A2b             | A2c                       | A2d            | A3                         | A4               | A5b             | A5c                               | A5d            | A6                | A7               |
|                                                            | aus                          |                 | aus                       |                | [A6]=[A4]+[A2a]+           | indiv.           |                 | aus                               |                | [A9]=[A7]+[A8a]+  | [A10]=[A7]/[A4]  |
| Zoitkarton                                                 | Abrechnung 2019              |                 | Abrechnung 2019           |                | [A2b]+[A2c]+[A2d]          |                  |                 | Abrechnung 2019                   |                | [A8b]+[A8c]+[A8d] |                  |
| L Zeitkarten Envachsene                                    |                              |                 |                           |                | 0.00 £                     |                  |                 |                                   |                | 0.00 £            |                  |
| <sup>L</sup> Zeitkarten Schüler. Freiverkauf               |                              |                 |                           |                | 0.00€                      |                  |                 |                                   |                | 0.00€             |                  |
| L Schulwegkostenträgerkarten                               |                              |                 |                           |                | 0.00€                      |                  |                 |                                   |                | 0.00€             | -                |
| <sup>L</sup> Semesterticket Solidarbeitrag                 |                              |                 |                           |                | 0.00€                      |                  |                 |                                   |                | 0.00€             | -                |
| <sup>L</sup> Semesterticket Aufpreis                       |                              |                 |                           |                | 0.00€                      |                  |                 |                                   |                | 0.00€             | -                |
| Einzel- und Tageskarten                                    |                              |                 |                           |                |                            |                  |                 |                                   |                |                   |                  |
| <sup>L</sup> Einzelfahrkarten                              |                              |                 |                           |                | 0.00€                      |                  |                 |                                   |                | 0.00€             | -                |
| <sup>L</sup> Ausgleichsleistungen BahnCard                 |                              |                 |                           |                | 0.00€                      |                  |                 |                                   |                | 0.00€             | -                |
| L Tageskarten                                              |                              |                 |                           |                | 0.00€                      |                  |                 |                                   |                | 0.00€             | -                |
| - Bayernticket                                             |                              |                 |                           |                | 0.00€                      |                  |                 |                                   |                | 0.00€             | -                |
| Alternativ: Eingabe Gesamtsumme*                           |                              |                 |                           |                | 0.00€                      |                  |                 |                                   |                | U.UU €            | -                |
| Summe Zeit- Einzel- und Tageskarten (brutto)               |                              |                 |                           |                |                            |                  |                 |                                   |                |                   |                  |
| <sup>L</sup> Summe Zeit-, Einzel- und Tageskarten (bratto) | 0.00 €                       | 0.0             | 0€ 0.00€                  | 0.00           | E 0.00 €                   | 0.00 €           | 0.00            | € 0.00 €                          | 0.00 €         | 0.00€             | -                |
| Betriebsleistungsänderung, Mehrverkehr & SGB IX            |                              |                 |                           |                |                            |                  |                 |                                   |                |                   |                  |
| <sup>L</sup> Berücksichtigung Betriebsleistungsänderung (f | Faktor = 1 , Berechnung siel | ne Tabellenb    | latt Betriebsleistungsänd | derung)        |                            | 0.00€            | 0.00            | € 0.00 €                          | 0.00€          | 0.00€             | -                |
| <sup>L</sup> Berücksichtigung 1,3 % Mehrverkehr            |                              |                 |                           |                |                            | 0.00 €           | 0.00            | € 0.00 €                          | 0.00 €         | 0.00€             | -                |
| <sup>L</sup> Berücksichtigung SGB IX                       |                              |                 |                           |                |                            | 0.00 €           |                 |                                   |                | 0.00 €            |                  |

LANDESTARIE

#### Kalkulationsschema - Sollerlöse

- Die Erlöse sind je Fahrkartenart anzugeben.
- Eine Eingabe der Gesamtsumme darf nur bei Verbundtarifen genutzt werden (wenn die Werte als Gesamtsumme von dem jeweiligen Verbund geliefert werden).

| Tarif:                                                 |                            |                 |                           |                | Auswirkung Tarif Allgemein                                                            |                 |                 |                        | Eingabe durch Verkehrsunternehmen |                                       |                                 |
|--------------------------------------------------------|----------------------------|-----------------|---------------------------|----------------|---------------------------------------------------------------------------------------|-----------------|-----------------|------------------------|-----------------------------------|---------------------------------------|---------------------------------|
|                                                        |                            |                 |                           |                |                                                                                       |                 |                 |                        |                                   |                                       |                                 |
|                                                        | Sollerlöse                 |                 |                           |                |                                                                                       |                 |                 |                        |                                   |                                       |                                 |
| Zeitraum                                               | Mai - Dezember 201:        |                 |                           | 9 <sup>1</sup> | Fortschreibung der Erlöse Mai - Dezember 2019 auf den Zeitraum M<br>2023 <sup>1</sup> |                 |                 | Aai - Dezember         | durchschnittl.<br>Erlösveränd.    |                                       |                                 |
|                                                        | Angabe<br>Brutto/Netto:    |                 |                           |                | (Netto)                                                                               | Bitte auswählen |                 |                        |                                   | (Netto)                               | 2019 - 2023<br>(informatorisch) |
|                                                        | Bitte auswählen 🔻          | AV <sup>3</sup> | VV <sup>3</sup>           | sonst.         |                                                                                       |                 | AV <sup>3</sup> | VV <sup>3</sup>        | sonst.                            |                                       | (internationscrip               |
|                                                        | A1                         | A2b             | A2c                       | A2d            | A3                                                                                    | A4              | A5b             | A5c                    | A5d                               | A6                                    | A7                              |
|                                                        | aus<br>Abrechnung 2019     |                 | aus<br>Abrechnung 2019    |                | [A6]=[A4]+[A2a]+<br>[A2b]+[A2c]+[A2d]                                                 | indiv.          |                 | aus<br>Abrechnung 2019 |                                   | [A9]=[A7]+[A8a]+<br>[A8b]+[A8c]+[A8d] | [A10]=[A7]/[A4]                 |
| Zeitkarten                                             |                            |                 |                           |                |                                                                                       |                 |                 |                        |                                   |                                       |                                 |
| <sup>L</sup> Zeitkarten Erwachsene                     |                            |                 |                           |                | 0.00€                                                                                 |                 |                 |                        |                                   | 0.00€                                 | -                               |
| <sup>L</sup> Zeitkarten Schüler, Freiverkauf           |                            |                 |                           |                | 0.00€                                                                                 |                 |                 |                        |                                   | 0.00€                                 | -                               |
| <sup>L</sup> Schulwegkostenträgerkarten                |                            |                 |                           |                | 0.00€                                                                                 |                 |                 |                        |                                   | 0.00€                                 | -                               |
| <sup>L</sup> Semesterticket Solidarbeitrag             |                            |                 |                           |                | 0.00€                                                                                 |                 |                 |                        |                                   | 0.00€                                 | -                               |
| <sup>L</sup> Semesterticket Aufpreis                   |                            |                 |                           |                | 0.00€                                                                                 |                 |                 |                        |                                   | 0.00€                                 | -                               |
| Einzel- und Tageskarten                                |                            |                 |                           |                |                                                                                       |                 |                 |                        |                                   |                                       |                                 |
| L Einzelfahrkarten                                     |                            |                 |                           |                | 0.00€                                                                                 |                 |                 |                        |                                   | 0.00€                                 | -                               |
| L Ausgleichsleistungen BahnCard                        |                            |                 |                           |                | 0.00€                                                                                 |                 |                 |                        |                                   | 0.00€                                 | -                               |
| L Tageskarten                                          |                            |                 |                           |                | 0.00€                                                                                 |                 |                 |                        |                                   | 0.00€                                 | -                               |
| L Bayernticket                                         |                            |                 |                           |                | 0.00€                                                                                 |                 |                 |                        |                                   | 0.00€                                 | -                               |
| Alternativ: Eingabe Gesamtsumme <sup>4</sup>           |                            |                 |                           |                | 0.00€                                                                                 |                 |                 |                        |                                   | 0.00€                                 | -                               |
| Constant                                               |                            |                 |                           |                |                                                                                       |                 |                 |                        |                                   |                                       |                                 |
| Summe Zeit-, Einzel- und Tageskarten (brutto)          | 0.00.0                     |                 |                           | 0.00           |                                                                                       | 0.000.0         | 0.00            |                        | 0.00.0                            |                                       |                                 |
| Patriabolaistungoändarung, Mahayarkahr & SGP IV        | 0.00€                      | 0.0             | ∪€ 0.00€                  | 0.004          | ર 0.00 ર                                                                              | 0.00€           | 0.00            | € 0.00€                | 0.00 €                            | 0.00€                                 | -                               |
| Berücksichtigung Betriebsleistungsänderung /           | Faktor - 1 Berechnung sie  | ahe Tabellenh   | latt Betriebsleistungsän/ | derupa)        |                                                                                       | 0.00.6          | 0.00            | 0.00.6                 | 0.00.6                            | 0.00.6                                |                                 |
| <ul> <li>Berücksichtigung 1 3 % Mehnverkehr</li> </ul> | Taktor = 1, berechnung sie |                 |                           |                |                                                                                       | 0.00 €          | 0.00            | C 0.00 C               | 0.00 €                            | 0.00€                                 | -                               |
| - Berücksichtigung SCB IX                              |                            |                 |                           |                |                                                                                       | 0.00€           | 0.00            | 0.00 €                 | 0.00 €                            | 0.00€                                 | -                               |
| Der dekstennigung 500 IX                               |                            |                 |                           |                |                                                                                       | 0.00 €          |                 |                        |                                   | 0.00 €                                |                                 |

LANDESTARIF BAYERN Ein Projekt bei der BEG

#### Kalkulationsschema - Sollerlöse

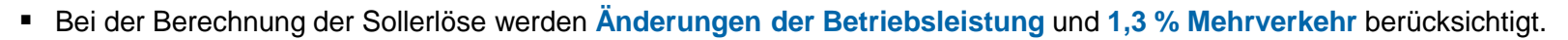

• Angaben zur Änderung der Betriebsleistung werden in einem separaten Tabellenblatt abgefragt.

| Tarif:                                                     |                             |                 | I                           | Auswirkung                                                   | Tarif Allgemein   |                  |                 |                    | Eingabe           | durch Verkehrsunterne | hmen             |
|------------------------------------------------------------|-----------------------------|-----------------|-----------------------------|--------------------------------------------------------------|-------------------|------------------|-----------------|--------------------|-------------------|-----------------------|------------------|
|                                                            |                             |                 |                             |                                                              |                   |                  |                 |                    |                   |                       |                  |
|                                                            |                             |                 |                             |                                                              | Solle             | rlöse            |                 |                    |                   |                       |                  |
|                                                            |                             |                 |                             |                                                              |                   | Tarta bustlesses | des Falses Mart | D 2010             | f                 | Int. Descention       |                  |
| Zeitraum                                                   | Mai - Dezember 2019         |                 |                             | 19 <sup>1</sup> rortschreibung der Eriose Mar- Dezember 2019 |                   |                  |                 | - Dezember 2019 au | ii den zeitraum w | durchschnittl         |                  |
|                                                            |                             |                 |                             |                                                              |                   |                  |                 | 2023-              |                   |                       | Erlösveränd.     |
|                                                            | Angabe <sup>2</sup>         |                 |                             |                                                              | Gesamterlöse      | Bitte auswählen  |                 |                    |                   | Gesamterlöse          | 2019 - 2023      |
|                                                            | Brutto/Netto:               |                 |                             |                                                              | (Netto)           |                  |                 |                    |                   | (Netto)               | (informatorisch) |
|                                                            | Bitte auswählen 💌           | AV <sup>3</sup> | VV <sup>3</sup>             | sonst.                                                       |                   |                  | AV <sup>3</sup> | VV <sup>3</sup>    | sonst.            |                       |                  |
|                                                            | A1                          | A2b             | A2c                         | A2d                                                          | A3                | A4               | A5b             | A5c                | A5d               | A6                    | A7               |
|                                                            | aus                         |                 | aus                         |                                                              | [A6]=[A4]+[A2a]+  | indiv.           |                 | aus                |                   | [A9]=[A7]+[A8a]+      | [A10]=[A7]/[A4]  |
|                                                            | Abrechnung 2019             |                 | Abrechnung 2019             |                                                              | [A2b]+[A2c]+[A2d] |                  |                 | Abrechnung 2019    |                   | [A8b]+[A8c]+[A8d]     | 0.001 0.01/0.01  |
| Zeitkarten                                                 |                             |                 |                             |                                                              |                   |                  |                 |                    |                   |                       |                  |
| Zeitkarten Erwachsene                                      |                             |                 |                             |                                                              | 0.00€             |                  |                 |                    |                   | 0.00€                 | -                |
| <sup>L</sup> Zeitkarten Schüler, Freiverkauf               |                             |                 |                             |                                                              | 0.00€             |                  |                 |                    |                   | 0.00€                 | -                |
| <sup>L</sup> Schulwegkostenträgerkarten                    |                             |                 |                             |                                                              | 0.00€             |                  |                 |                    |                   | 0.00€                 | -                |
| <sup>L</sup> Semesterticket Solidarbeitrag                 |                             |                 |                             |                                                              | 0.00€             |                  |                 |                    |                   | 0.00 €                | -                |
| <sup>L</sup> Semesterticket Aufpreis                       |                             |                 |                             |                                                              | 0.00€             |                  |                 |                    |                   | 0.00€                 | -                |
| Einzel- und Tageskarten                                    |                             |                 |                             |                                                              |                   |                  |                 |                    |                   |                       |                  |
| <sup>L</sup> Einzelfahrkarten                              |                             |                 |                             |                                                              | 0.00 €            |                  |                 |                    |                   | 0.00€                 | -                |
| <sup>L</sup> Ausgleichsleistungen BahnCard                 |                             |                 |                             |                                                              | 0.00€             |                  |                 |                    |                   | 0.00€                 | -                |
| L Tageskarten                                              |                             |                 |                             |                                                              | 0.00€             |                  |                 |                    |                   | 0.00€                 | -                |
| L Bayernticket                                             |                             |                 |                             |                                                              | 0.00€             |                  |                 |                    |                   | 0.00€                 | -                |
| Alternativ: Eingabe Gesamtsumme <sup>4</sup>               |                             |                 |                             |                                                              | 0.00€             |                  |                 |                    |                   | 0.00€                 | -                |
| Gesamt                                                     |                             |                 |                             |                                                              |                   |                  |                 |                    |                   |                       |                  |
| <sup>L</sup> Summe Zeit-, Einzel- und Tageskarten (brutto) |                             |                 |                             |                                                              |                   |                  |                 |                    |                   |                       |                  |
| Summe Zeit- Finzel- und Tageskarten (netto)                | 0.00 €                      |                 | 0.00 € 0.00 €               | 0.00                                                         | € 0.00 €          | 0.00 €           | 0.0             | )€ 0.00€           | 0.00 €            | 0.00 €                |                  |
| Betriebsleistungsänderung, Mehrverkehr & SGB IX            |                             |                 |                             |                                                              |                   |                  |                 |                    |                   |                       |                  |
| <sup>L</sup> Berücksichtigung Betriebsleistungsänderung (f | aktor = 1 , Berechnung siel | ne Tabelle      | nblatt Betriebsleistungsänd | lerung)                                                      |                   | 0.00€            | 0.00            | € 0.00 €           | 0.00€             | 0.00€                 | -                |
| <sup>L</sup> Berücksichtigung 1,3 % Mehrverkehr            |                             |                 |                             |                                                              |                   | 0.00€            | 0.00            | € 0.00 €           | 0.00€             | 0.00€                 | -                |
| L Berücksichtigung SGB IX                                  |                             |                 |                             |                                                              |                   | 0.00€            |                 |                    |                   | 0.00€                 |                  |

LANDESTARIF BAYERN Ein Projekt bei der BEG

Kalkulationsschema – SGB IX

- Zur Berücksichtigung SGB IX müssen die erstattungsfähigen Einnahmen für den Zeitraum Mai Dezember in die Zellen J76, K76 und L76 eingetragen werden.
- <u>Hinweis</u>: Es sind <u>Nettowerte</u> anzugeben. Weitere Informationen finden Sie im Leitfaden zur Abrechnung des Deutschlandtickets in Bayern (siehe Folie 3).

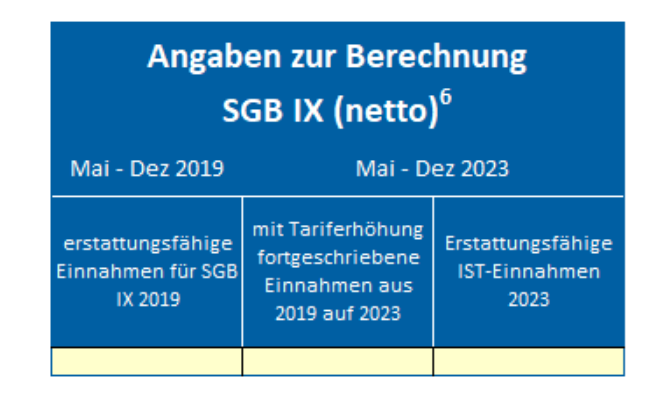

LANDESTARIF

Ein Projekt bei der BEG

BΑ

#### Kalkulationsschema - Isterlöse

- Zur Erfassung der Isterlöse werden die Erlöse für den Zeitraum Mai – Dezember 2023 abgefragt.
- Analog zur Abfrage der Sollerlöse darf die Eingabe der Gesamtsumme nur zur Erfassung von Erlösen von Verbundtarifen erfolgen.
- Zur Berücksichtigung SGB IX müssen die erstattungsfähigen Einnahmen 2023 in Zelle L76 eingetragen werden.

|                                                          |                 |                 | Isterlöse          |        |                         |
|----------------------------------------------------------|-----------------|-----------------|--------------------|--------|-------------------------|
| Zeitraum                                                 |                 | N               | lai - Dezember 202 | 3      |                         |
|                                                          | Bitte auswählen |                 |                    |        | Gesamterlöse<br>(Netto) |
|                                                          |                 | AV <sup>3</sup> | VV <sup>3</sup>    | sonst. |                         |
|                                                          | 81              | B2b             | B2c                | B2d    | 83                      |
|                                                          | aus             |                 | aus                |        | [B3]=[B1]+[B2a]+        |
|                                                          | Abrechnung 2023 |                 | Abrechnung 2023    |        | [B2b]+[B2c]+[B2d]       |
| Zeitkarten                                               |                 |                 |                    |        |                         |
| <sup>L</sup> Zeitkarten Erwachsene                       |                 |                 |                    |        | 0.00€                   |
| <sup>L</sup> Zeitkarten Schüler, Freiverkauf             |                 |                 |                    |        | 0.00€                   |
| <sup>L</sup> Schulwegkostenträgerkarten                  |                 |                 |                    |        | 0.00€                   |
| <sup>L</sup> 365€-Schülerticket                          |                 |                 |                    |        | 0.00€                   |
| <sup>L</sup> Semesterticket Solidarbeitrag               |                 |                 |                    |        | 0.00€                   |
| <sup>L</sup> Semesterticket Aufpreis                     |                 |                 |                    |        | 0.00€                   |
| Deutschlandticket <sup>5</sup>                           |                 |                 |                    |        |                         |
| <sup>L</sup> Normalpreis                                 |                 |                 |                    |        | 0.00€                   |
| <sup>L</sup> davon Bayerisches Ermäßigungsticket         |                 |                 |                    |        | 0.00€                   |
| <sup>L</sup> Jobticket                                   |                 |                 |                    |        | 0.00€                   |
| Einzel- und Tageskarten                                  |                 |                 |                    |        |                         |
| <sup>L</sup> Einzelfahrkarten                            |                 |                 |                    |        | 0.00€                   |
| <sup>L</sup> Ausgleichsleistungen BahnCard               |                 |                 |                    |        | 0.00€                   |
| L Tageskarten                                            |                 |                 |                    |        | 0.00€                   |
| <sup>L</sup> Bayernticket                                |                 |                 |                    |        | 0.00€                   |
| Alternativ: Eingabe Gesamtsumme <sup>4</sup>             |                 |                 |                    |        | 0.00€                   |
| L davon Deutschlandticket <sup>5</sup>                   |                 |                 |                    |        |                         |
| <sup>L</sup> Normalpreis                                 |                 |                 |                    |        | 0.00€                   |
| <sup>L</sup> davon Bayerisches Ermäßigungsticket         |                 |                 |                    |        | 0.00€                   |
| <sup>L</sup> Jobticket                                   |                 |                 |                    |        | 0.00€                   |
| Gesamt                                                   |                 |                 |                    |        |                         |
| <sup>L</sup> Summe Zeit-, Einzel- und Tageskarten (brutt |                 |                 |                    |        |                         |
| <sup>L</sup> Summe Zeit-, Einzel- und Tageskarten (nette | 0.00 €          | 0.00 €          | 0.00 €             | 0.00 € | 0.00 €                  |
| <sup>L</sup> davon Deutschlandticket (netto)             | 0.00 €          |                 | 0.00 €             | 0.00 € | 0.00 €                  |
| SGB IX                                                   |                 |                 |                    |        |                         |
| L Berücksichtigung SGB IX                                | 0.00 €          |                 |                    |        | 0.00 €                  |

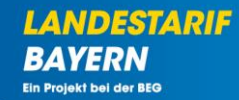

#### Differenz Ist – Soll-Erlöse

- Die Berechnung der Differenz von Ist- zu Soll-Erlösen erfolgt automatisiert.
- Für jede Fahrkartenart wird die absolute und prozentuale Erlösveränderung berechnet.
- Alle Ergebnisse werden als Nettowerte ausgegeben.

|                                                          | Differenz Ist - Soll-Erlöse |                   |                 |        |                         |                                                |  |  |  |  |  |
|----------------------------------------------------------|-----------------------------|-------------------|-----------------|--------|-------------------------|------------------------------------------------|--|--|--|--|--|
| Zeitraum                                                 |                             | Mai -             | Dezember 2023   |        |                         |                                                |  |  |  |  |  |
|                                                          | Bitte auswählen             | AV <sup>3</sup>   | VV <sup>3</sup> | sonst. | Gesamterlöse<br>(Netto) | Erlösänderung<br>durch Einführung D-<br>Ticket |  |  |  |  |  |
|                                                          | C1                          | C2b               | C2c             | C2d    | C3                      | C4                                             |  |  |  |  |  |
|                                                          | [C1]=[B1]-[A4]              | [C2x]=[B2x]-[A5x] |                 |        | [C3]=[A6]-[B3]          | [C4]=[C3]/[A6]                                 |  |  |  |  |  |
| Zeitkarten                                               |                             |                   |                 |        |                         |                                                |  |  |  |  |  |
| <sup>L</sup> Zeitkarten Erwachsene                       | 0.00€                       | 0.00€             | 0.00€           | 0.00€  | 0.00€                   | 0.0%                                           |  |  |  |  |  |
| <sup>L</sup> Zeitkarten Schüler, Freiverkauf             | 0.00€                       | 0.00€             | 0.00€           | 0.00€  | 0.00€                   | 0.0%                                           |  |  |  |  |  |
| <sup>L</sup> Schulwegkostenträgerkarten                  | 0.00€                       | 0.00€             | 0.00€           | 0.00€  | 0.00€                   | 0.0%                                           |  |  |  |  |  |
| <sup>L</sup> 365€-Schülerticket                          | 0.00€                       | 0.00€             | 0.00€           | 0.00€  | 0.00€                   | n.b.                                           |  |  |  |  |  |
| <sup>L</sup> Semesterticket Solidarbeitrag               | 0.00€                       | 0.00€             | 0.00€           | 0.00€  | 0.00€                   | 0.0%                                           |  |  |  |  |  |
| <sup>L</sup> Semesterticket Aufpreis                     | 0.00€                       | 0.00€             | 0.00 €          | 0.00€  | 0.00 €                  | 0.0%                                           |  |  |  |  |  |
| Deutschlandticket                                        |                             |                   |                 |        |                         |                                                |  |  |  |  |  |
| <sup>L</sup> Normalpreis                                 | 0.00€                       |                   | 0.00€           | 0.00€  | 0.00€                   | n.b.                                           |  |  |  |  |  |
| <sup>L</sup> davon Bayerisches Ermäßigungsticket         | 0.00€                       |                   | 0.00€           | 0.00€  | 0.00€                   | n.b.                                           |  |  |  |  |  |
| <sup>L</sup> Jobticket                                   | 0.00€                       |                   | 0.00€           | 0.00€  | 0.00€                   | n.b.                                           |  |  |  |  |  |
| Einzel- und Tageskarten                                  |                             |                   |                 |        |                         |                                                |  |  |  |  |  |
| <sup>L</sup> Einzelfahrkarten                            | 0.00€                       | 0.00€             | 0.00 €          | 0.00€  | 0.00€                   | 0.0%                                           |  |  |  |  |  |
| <sup>L</sup> Ausgleichsleistungen BahnCard               | 0.00€                       |                   |                 |        | 0.00€                   | 0.0%                                           |  |  |  |  |  |
| <sup>L</sup> Tageskarten                                 | 0.00€                       | 0.00€             | 0.00€           | 0.00€  | 0.00€                   | 0.0%                                           |  |  |  |  |  |
| <sup>L</sup> Bayernticket                                | 0.00€                       | 0.00€             | 0.00€           | 0.00€  | 0.00€                   | 0.0%                                           |  |  |  |  |  |
| Gesamt                                                   |                             |                   |                 |        |                         |                                                |  |  |  |  |  |
| <sup>L</sup> Summe Zeit-, Einzel- und Tageskarten (brutt |                             |                   |                 |        |                         |                                                |  |  |  |  |  |
| <sup>L</sup> Summe Zeit-, Einzel- und Tageskarten (netto | 0.00 €                      | 0.00 €            | 0.00 €          | 0.00 € | 0.00 €                  | -                                              |  |  |  |  |  |
| <sup>L</sup> davon Deutschlandticket (netto)             | 0.00 €                      |                   | 0.00 €          | 0.00 € | 0.00 €                  | n.b.                                           |  |  |  |  |  |
| Betriebsleistungsänderung, Mehrverkehr & SGB IX          |                             |                   |                 |        |                         |                                                |  |  |  |  |  |
| <sup>L</sup> Berücksichtigung Betriebsleistungsänderun   | 0.00 €                      | 0.00 €            | 0.00 €          | 0.00 € | 0.00 €                  | -                                              |  |  |  |  |  |
| <sup>L</sup> Berücksichtigung 1,3 % Mehrverkehr          | 0.00 €                      | 0.00 €            | 0.00 €          | 0.00 € | 0.00 €                  | -                                              |  |  |  |  |  |
| L Berücksichtigung SGB IX                                | 0.00 €                      |                   |                 |        | 0.00€                   | -                                              |  |  |  |  |  |

#### Übersicht Kalkulationsschema

Das Kalkulationsschema beinhaltet Tabellenblätter zur Berechnung der **Betriebsleistungsänderung**, der **Vertriebsumstellungspauschale**, der **Kontrollpauschale** sowie **reduzierten oder ersparten Provisionen aus Fremdvertrieb**.

- Die Eingabe der Daten erfolgt schrittweise nach einem vordefinierten Prozess.
- Die Angaben müssen mit Nachweisen belegt werden.

| Schritt | Fragestellung                                                                         | Antwort |
|---------|---------------------------------------------------------------------------------------|---------|
|         | Liegt eine Änderung des Verkehrsangebots bezogen auf das betrachtete<br>Teilnetz vor? |         |
| 2       | Wie hoch war das Angebotsvolumen im Jahr 2019                                         |         |
|         | (Tatsächlich erbrachte Fahrplan-km/Jahr) <sup>1</sup>                                 |         |
|         | Wie hoch war das Angebotsvolumen im Jahr 2023                                         |         |
|         | (Tatsächlich erbrachte Fahrplan-km/Jahr) <sup>1</sup>                                 |         |
|         | Wie hoch ist das im Betrachtungszeitraum von anderen Betreibern oder                  |         |
|         | Teilnetzen übernommene/abgegebene Angebotsvolumen?                                    |         |
|         | (Fahrplan-km/Jahr; beim Rückgang ist ein negativer Wert einzugeben)                   |         |
|         | Leistungsänderung zwischen 2023 und 2019 (Angabe in Fahrplan-km/Jahr)                 |         |
| 6       | Leistungsänderung zwischen 2023 und 2019 (Angabe in %)                                | 0.0%    |
| 7       | Anteil der Leistungsänderung durch Betreiber- oder Teilnetzwechsel                    | 0.0%    |
|         | (Angabe in %)                                                                         | 0.070   |
|         | Wurde der Betreiber- oder Teilnetzwechsel in den Sollerlösen durch                    |         |
|         | entsprechende Neuzuordnung der Tariferlöse zwischen den betroffenenn                  |         |
|         | Netzen bereits berücksichtigt?                                                        |         |
| 9       | Von welchem Verkehrsunternehmen wurde das Verkehrsangebot                             |         |
|         | übernommen?                                                                           |         |
| 10      | Betriebsleistungsfaktor zur Berücksichtigung von Änderungen des                       | 1.00    |
| 10      | Verkehrsangebots <sup>2</sup>                                                         | 1.00    |

| Berech  | nung der Vertriebsumstellungspauschale:                                        |         |
|---------|--------------------------------------------------------------------------------|---------|
|         |                                                                                |         |
| Schritt | Fragestellung                                                                  | Antwort |
|         | Liegen erhöhte Ausgaben für die Anpassung der Vertriebsprozesse zur            |         |
| 1       | Einführung des Deutschlandtickets bezogen auf das betrachtete Teilnetz<br>vor? |         |
| 2       | Wurden bis Einführung des Deutschlandtickets Erlöse aus Abo-Zeitkarten         |         |
| -       | oder Semestertickets erzielt?                                                  |         |
|         | Anzahl zum Stichtag 30. April 2023 gebundene Abonnements-Kunden                |         |
|         | (Abonnements sind Zeitfahrkarten mit einer zeitlichen Gültigkeit von           |         |
|         | mehr als einem Monat außer Semestertickets)                                    |         |
| 4       | Anzahl verkaufte und zum Stichtag 30. April 2023 gültige Semestertickets       |         |
|         | Anzahl Monatskarten, die im Zeitraum 1. Mai 2022 bis 30. April 2023            |         |
|         | nachweislich mindestens viermal an denselben Kunden oder dieselbe              |         |
|         | Kundin verkauft wurden                                                         |         |
|         | Wie viel Prozent des Abo-Kundenbestands vom 30. April 2023 hat am 31.          |         |
|         | Dezember ein Deutschlandticket-Abo bei Ihnen bezogen (Inkl.                    |         |
|         | Deutschlandticket-Job, Ermäßigungsticket)?                                     |         |
|         | Umstellungspauschale je Abo                                                    | 0.00€   |
| 8       | Umstellungspauschale Abo Gesamt                                                | 0.00€   |

Prozess der Antragstellung der Verkehrsunternehmen

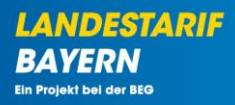

Erstellung des Schlussantrags 2023 Ausfüllen des Kalkulationsschemas

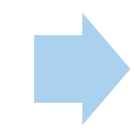

Einreichung des Schlussantrags 2023

#### Prozess der Antragstellung der Verkehrsunternehmen

- Um den Schlussantrag über das DTBY-Portal eizureichen, müssen folgende Unterlagen hochgeladen werden:
  - 1. Kalkulationsschema
  - 2. Ausgefüllter Schlussantrag 2023
  - 3. Nachweis Überkompensationskontrolle
- Hinweis: Das Antragsdokument kann erst nach dem Hochladen des Kalkulationsschemas generiert werden!
- Weitere erforderliche Nachweisdokumente können hochgeladen werden (siehe Folie 3).

LANDESTARIF BAYERN Ein Projekt bei der BEG

#### Schritt 1 – Kalkulationsschema hochladen

Mit Klick auf das O Symbol öffnet sich die Detailansicht des Teilnetzantrags.

| BEG                            | DTBY-Pc                        | ortal ~ 299 - Testunt | ernehmen             | ~              | Logout (Danila Perevezentsev) |
|--------------------------------|--------------------------------|-----------------------|----------------------|----------------|-------------------------------|
| Startseite Stammdaten - Grundd | aten Anträge und Bewilligungen | •                     |                      |                |                               |
| DTBY-P                         | PORTAL: (TEIL-)NETZ-ANT        | RÄGE FÜR ABRECHN      | UNGSPERIODE 7 - SCHL | USSANTRAG 2023 |                               |
| Suchen                         |                                |                       |                      |                |                               |
| (Teil-)Netz                    | Aufgabenträger                 | Organisation          | Ersteller            | Status         | ~                             |
| Zurücksetzen                   |                                |                       |                      |                | Suche                         |

Zurück Hinweis: Es muss für jedes (Teil-)Netz, für das eine Ausgleichsleistung in 2023 beantragt worden ist, ein Schlussantrag erstellt werden. Erstellen

Zeige 1-1 von 1 Eintrag.

| ld 🔺                             | (Teil-)Netz                        | Organisation | Aufgabenträger | Status         | Ausgleichsbetrag (gesamt) | Summe Zahlungen 2023 | verbleibender Zahlungsbetrag (netto) | Erstellt von         | Optionen |
|----------------------------------|------------------------------------|--------------|----------------|----------------|---------------------------|----------------------|--------------------------------------|----------------------|----------|
| 3795                             | 5 - Testnetz                       | 299 - TVU    | 90002 - TAT    | In Bearbeitung |                           |                      |                                      | Danila Perevezentsev | ◙∎∎      |
| Alle:<br>davon<br>davon<br>davon | bestätigt:<br>abgelehnt:<br>offen: |              |                |                |                           |                      |                                      |                      |          |

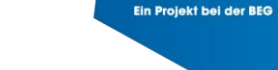

LANDESTARIF

BAYERN

#### Schritt 1 – Kalkulationsschema hochladen

 Durch Klicken auf "Datei hochladen" sollte zunächst das ausgefüllte Kalkulationsschema hochgeladen werden. Im Anschluss können über diese Ansicht weitere Antragsdokumente eingereicht werden (siehe Folie 35 ff).

| BEG        |                                   | DTBY-Portal v               | 901 - Intraplan Consult GmbH  | <ul> <li>Logout (Danila Perevezentsev)</li> </ul> |
|------------|-----------------------------------|-----------------------------|-------------------------------|---------------------------------------------------|
| Startseite | Stammdaten • Grunddaten •         | Anträge und Bewilligungen + |                               |                                                   |
|            |                                   | DTBY-PORTAL: DATEI DER O    | DRGANISATION TESTUNTERNEI     | HMEN                                              |
| Zurück     |                                   |                             | Kalkulationsschema generieren | Mehrfachupload Nachweise Datei hochladen          |
|            | ld                                | 3801                        |                               |                                                   |
|            | (Teil-)Netz                       | 5 - Testnetz                |                               |                                                   |
|            | Aufgabenträger                    | 90002 - Test-AT             |                               |                                                   |
|            | Organisation                      | 299 - Testunternehmen       |                               |                                                   |
|            | Kommentar Freigabe (durch AT)     |                             |                               |                                                   |
|            | Erstellt am                       | 18.10.2024, 10:15:26        |                               |                                                   |
|            | Erstellt von                      | Robert Havemann             |                               |                                                   |
|            | Eingereicht am                    |                             |                               |                                                   |
|            | Verzicht auf Billigkeitsleistung? | Nein                        |                               |                                                   |
|            | Test                              | Nein                        |                               |                                                   |

LANDESTARIF

BAYERN

Schritt 1 – Kalkulationsschema hochladen

- Im neu geöffneten Fenster soll zunächst das Kalkulationsschema hochgeladen werden. Die weiteren Antragsdokumente folgen in einem späteren Schritt.
- Im Feld Dateityp muss "Kalkulationsschema" ausgewählt und die Datei angehängt werden.

| Dateityp *                                    |
|-----------------------------------------------|
| Kalkulationsschema v                          |
| Datei *                                       |
| Durchsuchen) Kalkulationsschema_Testnetz.xlsx |
| Dateiaustausch für:                           |
| 3795 - Testnetz v                             |
| Betrag (im Format xxxxxxxx)                   |
|                                               |
| Bezeichnung (Nachweisdokument)                |
|                                               |
| Kommentar                                     |
|                                               |
|                                               |
|                                               |

Abbrechen

Hochladen

LANDESTARIF

Ein Projekt bei der BEG

Schritt 1 – Kalkulationsschema hochladen

- Die hochgeladene Datei wird in der Detailansicht unten im Bereich "Dateiaustausch" angezeigt.
- Eine korrigierte Version kann über 1 hochgeladen werden, wodurch wird die alte Version überschrieben wird.
- Bitte melden Sie sich direkt beim Support (<u>support dtby@intraplan.de</u>), wenn eine Datei gelöscht werden muss.
- Die hochgeladene Datei kann über 🛃 heruntergeladen werden.

| Dateiaustausch                                            |                               |          |  |  |  |  |  |  |
|-----------------------------------------------------------|-------------------------------|----------|--|--|--|--|--|--|
| Zeige 1–1 von 1 Eintrag.                                  |                               |          |  |  |  |  |  |  |
| Dateiaustausch-ID Version Dateiaustausch-Typ Titel Dateir | name Kommentar                | Optionen |  |  |  |  |  |  |
| 5649 1 Kalkulationsschema Kalkul                          | lationsschema_Testnetz_2.xlsx | ⊚∓↓      |  |  |  |  |  |  |
| 5649 1 Kalkulationsschema Kalkul                          | lationsschema_Testnetz_2.xlsx | 0        |  |  |  |  |  |  |

Zurück

Datei hochladen

Mit Klick auf "Zurück" gelangen Sie zur Übersicht der Schlussanträge 2023.

#### Schritt 2 – Antragsdokument herunterladen

Mit Klick auf das Symbol kann das Antragsdokument heruntergeladen werden.

| <b>D</b> BEG                                  | DTBY-Por                    | tal v 299 - Testuntern | ehmen              | ~                | Logout (Danila Perevezentsev) |
|-----------------------------------------------|-----------------------------|------------------------|--------------------|------------------|-------------------------------|
| Startseite Stammdaten <del>-</del> Grunddaten | Anträge und Bewilligungen 👻 |                        |                    |                  |                               |
| DTBY-POR                                      | TAL: (TEIL-)NETZ-ANTR       | äge für Abrechnun      | Igsperiode 7 - Sch | ILUSSANTRAG 2023 |                               |
| Suchen                                        |                             |                        |                    |                  |                               |
| (Teil-)Netz                                   | Aufgabenträger              | Organisation           | Ersteller          | Status           |                               |
|                                               |                             |                        |                    |                  | ~                             |
| Zurücksetzen                                  |                             |                        |                    |                  | Suche                         |

#### Zurück Hinweis: Es muss für jedes (Teil-)Netz, für das eine Ausgleichsleistung in 2023 beantragt worden ist, ein Schlussantrag erstellt werden. Erstellen

Zeige 1-1 von 1 Eintrag.

| ld 🔺                             | (Teil-)Netz                        | Organisation | Aufgabenträger | Status         | Ausgleichsbetrag (gesamt) | Summe Zahlungen 2023 | verbleibender Zahlungsbetrag (netto) | Erstellt von         | Optionen |
|----------------------------------|------------------------------------|--------------|----------------|----------------|---------------------------|----------------------|--------------------------------------|----------------------|----------|
| 3795                             | 5 - Testnetz                       | 299 - TVU    | 90002 - TAT    | In Bearbeitung | 51.560,00 €               | 40.000,00 €          | 11.560,00 €                          | Danila Perevezentsev | ◈≣₿■     |
| Alle:<br>davon<br>davon<br>davon | bestätigt:<br>abgelehnt:<br>offen: |              |                |                |                           |                      | 11.560,00 €                          |                      |          |

LANDESTARIE

BAYERN Ein Projekt bei der BEG

Schritt 2 – Antragsdokument herunterladen

- Das generierte Antragsdokument wird automatisch mit den im Portal vorhandenen Informationen des Verkehrsunternehmens ausgefüllt.
- Die im Kalkulationsschema berechneten Beträge werden ebenfalls automatisch übernommen.
- Bitte prüfen Sie die Werte detailliert und melden sich bei Korrekturbedarf direkt beim Support (support\_dtby@intraplan.de).

#### LANDESTARIF BAYERN Ein Projekt bei der BEG

#### Textbaustein Verkehrsunternehmer

#### Antrag auf Gewährung einer Leistung im Zusammenhang mit der Einführung des Deutschlandtickets im bayerischen ÖPNV der Verkehrsunternehmen<sup>1</sup> gegenüber dem Aufgabenträger

(Hinweis: Die Textbausteine dienen lediglich als Hilfestellung. Die konkrete Form der Antragstellung ist mit der zuständigen Genehmigungsbehörde abzustimmen.)

Antrag für den Zeitraum 1. Mai bis 31. Dezember 2023

#### 1. Vertretungsberechtige/r des Verkehrsunternehmens (= Antragsteller)

| Straße und Hausnummer                                                         | PLZ     | Ort |  |
|-------------------------------------------------------------------------------|---------|-----|--|
| Vertretungsberechtigtelt des Verkehrsunternehmens<br>Vertretungsberechtigte/r |         |     |  |
| Telefonnummer                                                                 | Telefax |     |  |
| E-Mail-Adresse                                                                |         |     |  |

#### 2. Bankverbindung

| Kreditinstitut | Kontoinhaber |
|----------------|--------------|
| IBAN           | BIC          |

#### 3. Angaben zur Ausgleichsleistung

Bitte Zutreffendes ankreuzen:

□ Ich habe keine <u>Leistung zum Ausgleich im Zusammenhang mit dem Deutschlandticket im</u> <u>baverischen OPHV</u> beantragt. Ich vertreibe selbst keine Deutschlandtickets, erhalte keine <u>Zuscheidungen</u> aus Deutschlandticket-Verkäufen durch einen Verbund, eine Tarifgemeinschaft oder eine Vertriebskooperation und muss daher auch keinen Schlussantrag stellen bzw. Nachweise einreichen.

Achtung: Es ist zu beachten, dass von jedem Verkehrsuntenenhmen/Erlösverantwortlichen, das/der das Deutschlandlicket vertreibt und/oder Zuscheidungen aus Deutschlandlicket-Verkäufen durch einen Vertound, eine Tanfgemeinschaft oder eine Vertriebskooperation erhalten hat, ein Kalkulatonsschema mit Soll- und Ist-Einnahmen sowie Angaben zum Deutschlandlicket einzureichen ist, auch wenn keine Leistung zum Ausgleich von Schäden im Zusammenhang mit dem Deutschlandlicket im bayerischen OPHV beantragt wurde.

<sup>&</sup>lt;sup>1</sup> Dieses Formular kann auch von erlösverantwortlichen Aufgabenträgern genutzt werden.

#### Schritt 3 – Antragsdokumente hochladen

Mit Klick auf das O Symbol öffnet sich die Detailansicht des Teilnetzantrags

| L BEG                             | DTBY-Por                       | rtal v 299 - Testunte | rnehmen            | ~                | Logout (Danila Perevezentsev) |
|-----------------------------------|--------------------------------|-----------------------|--------------------|------------------|-------------------------------|
| Startseite Stammdaten - Grunddate | en Anträge und Bewilligungen + |                       |                    |                  |                               |
| DTBY-PO                           | RTAL: (TEIL-)NETZ-ANTF         | äge für Abrechnu      | INGSPERIODE 7 - SC | HLUSSANTRAG 2023 |                               |
| Suchen                            |                                |                       |                    |                  |                               |
| (Teil-)Netz                       | Aufgabenträger                 | Organisation          | Ersteller          | Status           | ~                             |
| Zurücksetzen                      |                                |                       |                    |                  | Suche                         |

#### Zurück Hinweis: Es muss für jedes (Teil-)Netz, für das eine Ausgleichsleistung in 2023 beantragt worden ist, ein Schlussantrag erstellt werden. Erstellen

Zeige 1-1 von 1 Eintrag.

| ld 🔺                             | (Teil-)Netz                        | Organisation | Aufgabenträger | Status         | Ausgleichsbetrag (gesamt) | Summe Zahlungen 2023 | verbleibender Zahlungsbetrag (netto) | Erstellt von         | Optionen |
|----------------------------------|------------------------------------|--------------|----------------|----------------|---------------------------|----------------------|--------------------------------------|----------------------|----------|
| 3795                             | 5 - Testnetz                       | 299 - TVU    | 90002 - TAT    | In Bearbeitung | 51.560,00 €               | 40.000,00 €          | 11.560,00 €                          | Danila Perevezentsev |          |
| Alle:<br>davon<br>davon<br>davon | bestätigt:<br>abgelehnt:<br>offen: |              |                |                |                           |                      | 11.560,00 €                          |                      |          |

LANDESTARIE

BAYERN Ein Projekt bei der BEG

#### Schritt 3 – Antragsdokumente hochladen

Durch Klicken auf "Datei hochladen" können nun die Antragsdokumente hochgeladen werden

| BEG        |                                   | DTBY-Portal v 901 - Intraplan Consult GmbH v Logout (Danila Perevezentsev)               |
|------------|-----------------------------------|------------------------------------------------------------------------------------------|
| Startseite | Stammdaten - Grunddaten - A       | Antrāge und Bewilligungen -                                                              |
|            |                                   | DTBY-PORTAL: DATEI DER ORGANISATION TESTUNTERNEHMEN                                      |
| Zurück     |                                   | Kalkulationsschema generieren Antrag generieren Mehrfachupload Nachweise Datei hochladen |
|            | ld                                | 3801                                                                                     |
|            | (Teil-)Netz                       | 5 - Testnetz                                                                             |
|            | Aufgabenträger                    | 90002 - Test-AT                                                                          |
|            | Organisation                      | 299 - Testunternehmen                                                                    |
|            | Kommentar Freigabe (durch AT)     |                                                                                          |
|            | Erstellt am                       | 18.10.2024, 10:15:26                                                                     |
|            | Erstellt von                      | Robert Havemann                                                                          |
|            | Eingereicht am                    |                                                                                          |
|            | Verzicht auf Billigkeitsleistung? | Nein                                                                                     |
|            | Test                              | Nein                                                                                     |

LANDESTARIF

BAYERN

#### Schritt 3 – Antragsdokumente hochladen

- Im neu geöffneten Fenster kann das Antragsformular hochgeladen werden.
- Im Feld Dateityp muss "Antrag" ausgewählt und die Datei angehängt werden.
- Der verbleibende Auszahlungsbetrag 2023 ist im vorgegebenen Format einzugeben. Der Wert befindet sich auf der zweiten Seite des Schlussantrags (Zeile 8).

| Dateityp *                           |  |
|--------------------------------------|--|
| Antrag                               |  |
| Datei *                              |  |
| Durchsuchen) Keine Datei ausgewählt. |  |
| Dateiaustausch für:                  |  |
| 3795 - Testnetz v                    |  |
| Betrag (im Format xxxxxxx,xx)        |  |
| 11560                                |  |
| Bezeichnung (Nachweisdokument)       |  |
|                                      |  |
| Kommentar                            |  |
|                                      |  |
|                                      |  |
|                                      |  |

Abbrechen

Hochladen

LANDESTARIF

BAYERN

#### Schritt 3 – Antragsdokumente hochladen

- Die hochgeladene Datei wird in der Detailansicht unten im Bereich "Dateiaustausch" angezeigt.
- Eine korrigierte Version kann über 1 hochgeladen werden, wodurch wird die alte Version überschrieben wird.
- Bitte melden Sie sich direkt beim Support (<u>support dtby@intraplan.de</u>), wenn eine Datei gelöscht werden muss.
- Die hochgeladene Datei kann über 🛃 heruntergeladen werden.

| Dateiaustausch             |         |                    |       |                                    |           |          |  |  |
|----------------------------|---------|--------------------|-------|------------------------------------|-----------|----------|--|--|
| Zeige 1-2 von 2 Einträgen. |         |                    |       |                                    |           |          |  |  |
| Dateiaustausch-ID          | Version | Dateiaustausch-Typ | Titel | Dateiname                          | Kommentar | Optionen |  |  |
| 5649                       | 1       | Kalkulationsschema |       | Kalkulationsschema_Testnetz_2.xlsx |           | ⊚∓↓      |  |  |
| 5650                       | 1       | Antrag             |       | Beispieldatei.pdf                  |           | ⊚±↑      |  |  |
|                            |         |                    |       |                                    |           |          |  |  |

#### Zurück

Datei hochladen

Mit Klick auf "Zurück" gelangen Sie zur Übersicht der Ausgleichsanträge 2023.

#### Schritt 4 – Nachweisdokumente hochladen

- Mit Klick auf das **I** Symbol lässt sich die Tabelle Leistungen aus AV herunterladen.
- Diese Vorlage kann bei Bedarf ausgefüllt und hochgeladen werden.

| L.               | BEG                             |              |                 |                 | DTBY-Portal ~             | 299 - Testunternehmen |                                      | ✓ Logout (Danila)    | a Perevezentsev) |
|------------------|---------------------------------|--------------|-----------------|-----------------|---------------------------|-----------------------|--------------------------------------|----------------------|------------------|
| Start            | seite Star                      | mmdaten +    | Grunddaten A    | Anträge und Bew | illigungen 🔻              |                       |                                      |                      |                  |
|                  |                                 | D            | TBY-PORTAL      | : (TEIL-)NE     | tz-anträge für a          | BRECHNUNGSPER         | RIODE 7 - SCHLUSSANTRAC              | 2023                 |                  |
| Such             | ien                             |              |                 |                 |                           |                       |                                      |                      |                  |
| (Te              | il-)Netz                        |              |                 | Aufgabenträger  | Organisati                | on Ers                | teller Status                        |                      |                  |
|                  |                                 |              |                 |                 |                           |                       |                                      | ~                    |                  |
| Zu               | rücksetzen                      |              |                 |                 |                           |                       |                                      |                      | Suche            |
| Zuri<br>Zeige 1- | i <b>ck</b><br>•1 von 1 Eintrag | Hinweis: E   | s muss für jede | s (Teil-)Netz,  | für das eine Ausgleichs   | leistung in 2023 bean | tragt worden ist, ein Schlussan      | trag erstellt werden | . Erstellen      |
| ld 🔺             | (Teil-)Netz                     | Organisation | Aufgabenträger  | Status          | Ausgleichsbetrag (gesamt) | Summe Zahlungen 2023  | verbleibender Zahlungsbetrag (netto) | Erstellt von         | Optionen         |
| 3795             | 5 - Testnetz                    | 299 - TVU    | 90002 - TAT     | In Bearbeitung  | 51.560,00 €               | 40.000,00 €           | 11.560,00 €                          | Danila Perevezentsev | ◈✔≣₿■            |
| Alle:<br>davon   | bestätigt-                      |              |                 |                 |                           |                       | 11.560,00 €                          |                      |                  |

davon abgelehnt: davon offen: LANDESTARIF

BAYERN

#### Schritt 4 – Nachweisdokumente hochladen

Mit Klick auf das O Symbol öffnet sich die Detailansicht des Teilnetzantrags.

| <b><i>BEG</i></b>                             | DTBY-Portal                 | 299 - Testunternehme | en                   | ~          | Logout (Danila Perevezentsev) |
|-----------------------------------------------|-----------------------------|----------------------|----------------------|------------|-------------------------------|
| Startseite Stammdaten <del>-</del> Grunddaten | Anträge und Bewilligungen 👻 |                      |                      |            |                               |
| DTBY-PORT                                     | AL: (TEIL-)NETZ-ANTRÄ       | ge für Abrechnungs   | PERIODE 7 - SCHLUSSA | NTRAG 2023 |                               |
| Suchen                                        |                             |                      |                      |            |                               |
| (Teil-)Netz                                   | Aufgabenträger              | Organisation         | Ersteller            | Status     | ~                             |
| Zurücksetzen                                  |                             |                      |                      |            | Suche                         |

| Zuri     | ick             | Hin | weis: 6 | s mu | iss fi | ür jede | es (Tei | l-)Netz | , für | das | eine | e Aus | sglei | chsl | leist | tung | in 20 | )Z3 I | bean | itrag | gt wo | orde | n is | it, ei | in Sc | hlus | sant | rag | erst | ellt v | verden | . E | rstellen |
|----------|-----------------|-----|---------|------|--------|---------|---------|---------|-------|-----|------|-------|-------|------|-------|------|-------|-------|------|-------|-------|------|------|--------|-------|------|------|-----|------|--------|--------|-----|----------|
| Zeige 1- | 1 von 1 Eintrag |     |         |      |        |         |         |         |       |     |      |       |       |      |       |      |       |       |      |       |       |      |      |        |       |      |      |     |      |        |        |     |          |
|          |                 |     |         |      |        |         |         |         |       |     |      |       | -     |      |       |      |       |       |      |       |       |      |      |        |       |      |      |     |      |        |        |     |          |

| ld 🔺                             | (Teil-)Netz                              | Organisation | Aufgabenträger | Status         | Ausgleichsbetrag (gesamt) | Summe Zahlungen 2023 | verbleibender Zahlungsbetrag (netto) | Erstellt von         | Optionen |
|----------------------------------|------------------------------------------|--------------|----------------|----------------|---------------------------|----------------------|--------------------------------------|----------------------|----------|
| 3795                             | 5 - Testnetz                             | 299 - TVU    | 90002 - TAT    | In Bearbeitung | 51.560,00 €               | 40.000,00 €          | 11.560,00 €                          | Danila Perevezentsev | ◙◢≣⋭∎    |
| Alle:<br>davor<br>davor<br>davor | n bestätigt:<br>n abgelehnt:<br>n offen: |              |                |                |                           |                      | 11.560,00 €                          |                      |          |

LANDESTARIF

BAYERN

#### Schritt 4 – Nachweisdokumente hochladen

Durch Klicken auf "Mehrfachupload Nachweise" können mehrere Nachweisdokumente gleichzeitig hochgeladen werden.

| <b>D</b> BEG |                                                     | DTBY-Portal v 901 - Intraplan Consult GmbH v Logout (Danila Pereveze                  | ntsev) |  |  |  |  |  |  |
|--------------|-----------------------------------------------------|---------------------------------------------------------------------------------------|--------|--|--|--|--|--|--|
| Startseite   | Stammdaten - Grunddaten - A                         | Antrāge und Bewilligungen -                                                           |        |  |  |  |  |  |  |
|              | DTBY-PORTAL: DATEI DER ORGANISATION TESTUNTERNEHMEN |                                                                                       |        |  |  |  |  |  |  |
| Zurück       |                                                     | Kalkulationsschema generieren Antrag generieren Mehrfachupload Nachweise Datei hochla | den    |  |  |  |  |  |  |
|              | ld                                                  | 3801                                                                                  |        |  |  |  |  |  |  |
|              | (Teil-)Netz                                         | 5 - Testnetz                                                                          |        |  |  |  |  |  |  |
|              | Aufgabenträger                                      | 90002 - Test-AT                                                                       |        |  |  |  |  |  |  |
|              | Organisation                                        | 299 - Testunternehmen                                                                 |        |  |  |  |  |  |  |
|              | Kommentar Freigabe (durch AT)                       |                                                                                       |        |  |  |  |  |  |  |
|              | Erstellt am                                         | 18.10.2024, 10:15:26                                                                  |        |  |  |  |  |  |  |
|              | Erstellt von                                        | Robert Havemann                                                                       |        |  |  |  |  |  |  |
|              | Eingereicht am                                      |                                                                                       |        |  |  |  |  |  |  |
|              | Verzicht auf Billigkeitsleistung?                   | Nein                                                                                  |        |  |  |  |  |  |  |
|              | Test                                                | Nein                                                                                  |        |  |  |  |  |  |  |

LANDESTARIE

BAYERN

Schritt 4 – Nachweisdokumente hochladen

- Im Hinweistext oben kann eine Auflistung der erforderlichen Nachweise heruntergeladen werden.
- Im Feld "Dateityp" muss der Nachweistyp aus der Liste ausgewählt und die Datei angehängt werden.
- Bei Bedarf können durch Klicken auf "Neu" auch weitere Nachweisdokumente hinzugefügt werden.
- Anschließend können mit "Hochladen" alle ausgewählten Nachweisdokumente hochgeladen werden.
- Für Informationen zur Korrektur oder dem Löschen einer Datei siehe Folie 38.

| Für Hinweise und Erläuterungen zu den Nachweisen wird auf die Aufstellungen im Kapitel 6 des Leitfadens zur Abrechnung des Deutschlandtickets in Bayern verwiesen.<br>Ebenso finden Sie eine Auflistung der erforderlichen Nachweise im folgenden Dokument <u>: Erforderliche Dokumente als pdf</u> |                                      |             |           |          |  |  |  |  |  |
|----------------------------------------------------------------------------------------------------|--------------------------------------|-------------|-----------|----------|--|--|--|--|--|
| Dateityp                                                                                                    | Datei                                | Bezeichnung | Kommentar | Optionen |  |  |  |  |  |
| Nachweis Leistungen AV 🗸                                                                                                    | Durchsuchen) Keine Datei ausgewählt. |             |           | -        |  |  |  |  |  |
| Nachweis Betriebsleistung v                                                                                                    | Durchsuchen) Keine Datei ausgewählt. |             |           | -        |  |  |  |  |  |
| Nachweis Überkompensationskontrolle v                                                                                                    | Durchsuchen) Keine Datei ausgewählt. |             |           | -        |  |  |  |  |  |
|                                                                                                    |                                      |             |           | Neu      |  |  |  |  |  |
|                                                                                                    |                                      |             |           |          |  |  |  |  |  |

Abbrechen

Hochladen

Schritt 4 – Nachweisdokumente hochladen

 Wenn im Bereich "Dateiaustausch" die drei Pflichtdateien angezeigt werden, kann der Schlussantrag eingereicht werden.

| Dateiaustausch             |         |                                      |       |                                  |           |            |  |  |  |
|----------------------------|---------|--------------------------------------|-------|----------------------------------|-----------|------------|--|--|--|
| Zeige 1-4 von 4 Einträgen. |         |                                      |       |                                  |           |            |  |  |  |
| Dateiaustausch-ID          | Version | Dateiaustausch-Typ                   | Titel | Dateiname                        | Kommentar | Optionen   |  |  |  |
| 9411                       | 1       | Kalkulationsschema                   |       | Kalkulationsschema_Testnetz.xlsx |           | © Ŧ        |  |  |  |
| 9412                       | 1       | Antrag                               |       | Beispieldatei.pdf                |           | © <u>∔</u> |  |  |  |
| 9413                       | 2       | Nachweis: Leistungen aus AV          |       | Beispieldatei.pdf                |           | © <b>⊥</b> |  |  |  |
| 9414                       | 1       | Nachweis: Überkompensationskontrolle |       | Beispieldatei.pdf                |           | ⊚Ŧ         |  |  |  |
| 9414                       | 1       | Nachweis: Überkompensationskontrolle |       | Beispieldatei.pdf                |           | ⊚Ŧ         |  |  |  |

Zurück

Datei hochladen

Mit Klick auf "Zurück" gelangen Sie zur Übersicht der Schlussanträge 2023.

LANDESTARIF

Ein Projekt bei der BEG

#### Schritt 4 – Schlussantrag einreichen

 Durch Klicken auf kann der Schlussantrag 2023 eingereicht werden. Eine Bearbeitung des Antrags ist dann nicht mehr möglich.

| DTBY-Porta                  | l v 299 - Testunternehm | en                                | <ul> <li>✓ Logout (</li> </ul>                                                                                                    | Danila Perevezentsev)                                                                                                    |
|-----------------------------|-------------------------|-----------------------------------|----------------------------------------------------------------------------------------------------|----------------------------------------------------------------------------------------------------|
| Anträge und Bewilligungen 👻 |                         |                                   |                                                                                                    |                                                                                                    |
| AL: (TEIL-)NETZ-ANTRÄ       | GE FÜR ABRECHNUNGS      | PERIODE 7 - SCHLUSSA              | NTRAG 2023                                                                                                    |                                                                                                    |
|                             |                         |                                   |                                                                                                    |                                                                                                    |
| Aufgabenträger              | Organisation            | Ersteller                         | Status                                                                                                    |                                                                                                    |
|                             |                         |                                   |                                                                                                    | ~                                                                                                    |
|                             |                         |                                   |                                                                                                    | Suche                                                                                                    |
|                             | DTBY-Porta              | DTBY-Portal v 299 - Testunternehm | DTBY-Portal    299 - Testunternehmen  Anträge und Bewilligungen   AL: (TEIL-)NETZ-ANTRÄGE FÜR ABRECHNUNGSPERIODE 7 - SCHLUSSA  Aufgabenträger  Organisation  Ersteller | DTBY-Portal       299 - Testunternehmen       Logout (I         Anträge und Bewilligungen +       Image: Comparison of the second second secon |

| Zurü     | ick             | Hinweis: Es  | s muss für jede | s (Teil-)Netz, | für das eine Ausgleichs   | leistung in 2023 bean | tragt worden ist, ein Schlussant     | rag erstellt werden. | Erstellen |
|----------|-----------------|--------------|-----------------|----------------|---------------------------|-----------------------|--------------------------------------|----------------------|-----------|
| Zeige 1- | 1 von 1 Eintrag |              |                 |                |                           |                       |                                      |                      |           |
| ld 🔺     | (Teil-)Netz     | Organisation | Aufgabenträger  | Status         | Ausgleichsbetrag (gesamt) | Summe Zahlungen 2023  | verbleibender Zahlungsbetrag (netto) | Erstellt von         | Optionen  |

| iu —                             | (Teit-)Netz                        | organisation | Aurgabentrager | Status         | Ausgreichsbetrag (gesamt) | Summe Zantungen 2025 | veroteibender zahlungsbetrag (netto) | Erstettt von         | opuonen         |
|----------------------------------|------------------------------------|--------------|----------------|----------------|---------------------------|----------------------|--------------------------------------|----------------------|-----------------|
| 3795                             | 5 - Testnetz                       | 299 - TVU    | 90002 - TAT    | In Bearbeitung | 51.560,00 €               | 40.000,00 €          | 11.560,00 €                          | Danila Perevezentsev | <b>⊘√</b> ≣ № ■ |
| Alle:<br>davon<br>davon<br>davon | bestätigt:<br>abgelehnt:<br>offen: |              |                |                |                           |                      | 11.560,00 €                          |                      |                 |

LANDESTARIE

Ein Projekt bei der BEG

#### Schritt 4 – Schlussantrag einreichen

 Wenn alle nötigen Dateien vorhanden sind, müssen Sie im letzten Schritt die Richtigkeit und Vollständigkeit der Angaben bestätigen.

| Schlussantrag einreichen                                                                                               | ×          |
|----------------------------------------------------------------------------------------------------|------------|
| Hiermit bestätige ich die Richtigkeit und Vollständigkeit der Angaben in Schlussantrag für das Deutschlandticket 2023. | m          |
| Abbrechen                                                                                                    | Bestätigen |

Deutschlandticket in Bayern | Schlussantrag 2023 | 18.10.2024

LANDESTARIE

Ein Projekt bei der BEG

#### Schritt 4 – Schlussantrag einreichen

 Danach ändert sich der Status auf "Offen – Antrag in Pr
üfung" und die Nachrichtenempfänger des (Teil-)Netzes sowie der entsprechende Aufgabentr
äger werden per E-Mail benachrichtigt.

| DTBY-Portal v 299 - Testunternehmen | Logout (Danila Perevezentsev)                                                                                    |
|-------------------------------------|----------------------------------------------------------------------------------------------------|
| willigungen +                       |                                                                                                    |
| ETZ-ANTRÄGE FÜR ABRECHNUNGSPERIOD   | 7 - SCHLUSSANTRAG 2023                                                                                           |
|                                     |                                                                                                    |
| er Organisation Ersteller           | Status                                                                                                    |
|                                     | · · · · · ·                                                                                                    |
|                                     | Suche                                                                                                    |
| (                                   | DTBY-Portal v 299 - Testunternehmen ewilligungen v ETZ-ANTRÄGE FÜR ABRECHNUNGSPERIODE ger Organisation Ersteller |

| Zurück | Hinweis: Es muss für jedes (Teil-)Netz, für das eine Ausgleichsleistung in 2023 beantragt worden ist, ein Schlussantrag erstellt werden. | Erstellen |
|--------|----------------------------------------------------------------------------------------------------|-----------|
|--------|----------------------------------------------------------------------------------------------------|-----------|

Zeige 1-1 von 1 Eintrag.

| ld 🔺                             | (Teil-)Netz                              | Organisation | Aufgabenträger | Status                       | Ausgleichsbetrag<br>(gesamt) | Summe Zahlungen<br>2023 | verbleibender Zahlungsbetrag<br>(netto) | Erstellt von            | Optionen |
|----------------------------------|------------------------------------------|--------------|----------------|------------------------------|------------------------------|-------------------------|-----------------------------------------|-------------------------|----------|
| 3795                             | 5 -<br>Testnetz                          | 299 - TVU    | 90002 - TAT    | Offen - Antrag in<br>Prüfung | 51.560,00 €                  | 40.000,00 €             | 11.560,00 €                             | Danila<br>Perevezentsev | ⊘≣∎<br>∄ |
| Alle:<br>davor<br>davor<br>davor | n bestätigt:<br>n abgelehnt:<br>n offen: |              |                |                              |                              |                         | 11.560,00 €<br>11.560,00 €              |                         |          |

LANDESTARIF

BAYERN Ein Projekt bei der BEG